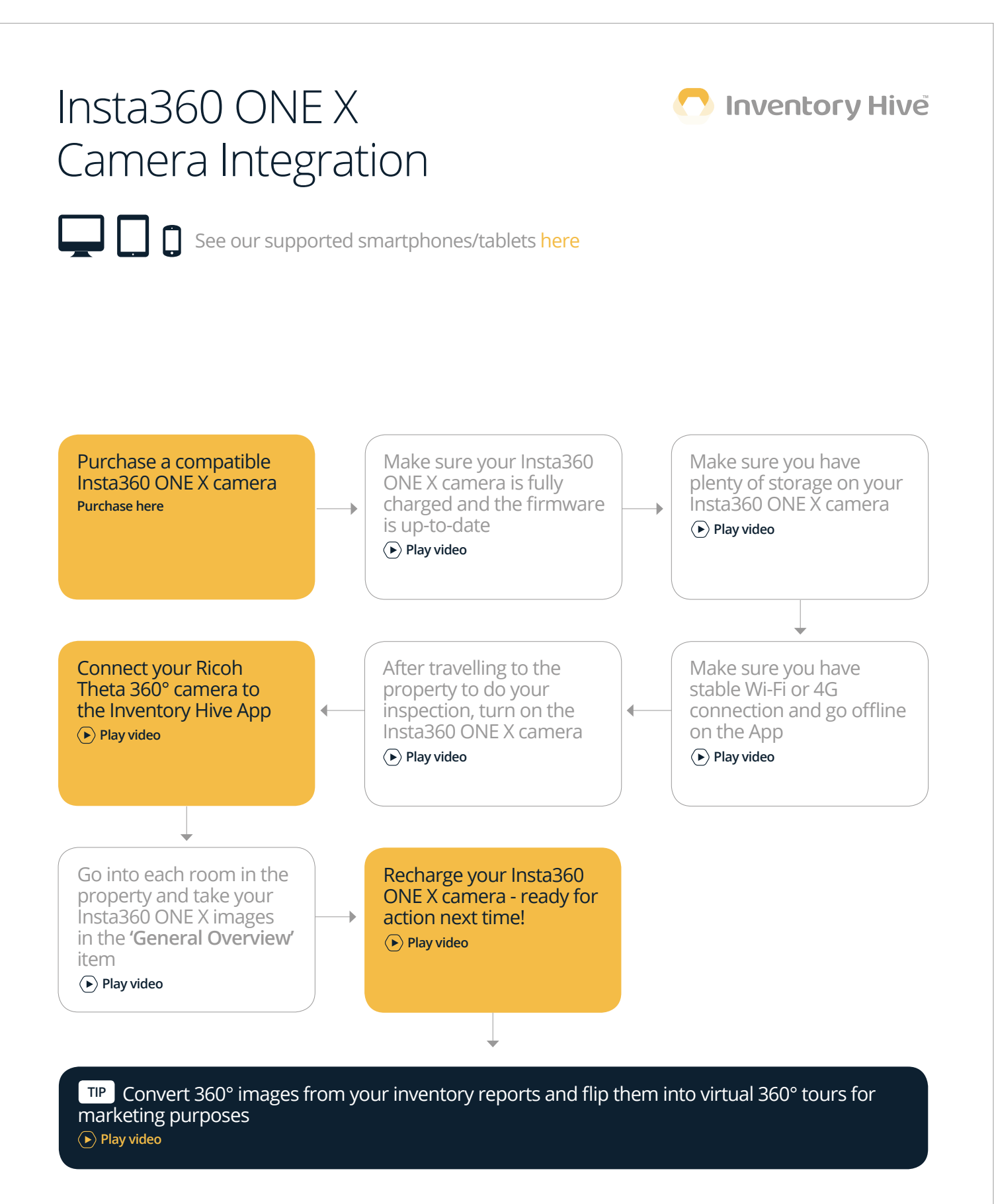

FAQs on the next page...

# FAQs

# Insta360 ONE X Camera Integration

#### How do I connect an Insta360 ONE X camera?

To connect the camera, access the Room that you want to take an image, connect the camera to your device via wi-fi through the app, ensuring that you have location settings switched on, and you will be able to control the camera settings directly within the app. For a detailed article, **please click here.** 

# Do I need a tripod with a 360° camera?

We would recommend using a tripod with a 360° camera – in order to give the image some perspective, we would recommend setting a tripod at approximately four feet to capture items higher up on top of units. For a quick article on recommended tripods, please click here.

# How do I change the battery in an Insta360 ONE X camera?

The beauty of the Insta360 ONE X is that it has portable batteries that can be interchanged – no more worrying about battery levels if you have lots of reports to do in a day! Simply flick open the battery cover on the side of the camera and using the built-in tab, pull out the battery and replace it with another. Insta360 also supply charging docks for multiple batteries so getting prepared for your days work has never been so easy!

#### How do I delete photos from my Insta360 ONE X camera?

After inserting your 360° images into your report and downloading your images, you can set Insta360 app settings to auto-delete the image files from your camera. Alternatively, through the Insta360 app, you can manually select the images from the camera and delete them individually or in a batch. Click here for an article on how to do this using either method.

#### My Insta360 ONE X camera is damaged - what can I do?

If your Insta360 ONE X camera suffers physical damage, Insta360 do offer two repair options as part of their aftercare – a purchased 'Insta360 Care' package and a 'non-covered repair'. This is administered directly by Insta360 and their contractors rather than through Inventory Hive. Please **click here** to view the Insta360 repair options via their Support Centre.

# What is the password for my Insta360 ONE X camera?

You can access the password for the ONE X camera by turning on the camera, switching to 'Wi-Fi > Wi-Fi password' to obtain the password to connect to the Inventory Hive integration. Click here for an article from the Insta360 Support Centre to show how you can do this.

#### Does my 360° camera cause my report to close?

When your device is connected to your Insta360 camera, your camera switches to sleep mode after a period of inactivity, in order to preserve its' battery life. This inevitably disconnects your camera (via the wi-fi connection) to your device. As the connection is lost, this can cause the report to close and direct you back to the Property screen. If you take your 360° images all together, the device will only disconnect one leaving you free to continue your report.

#### Do I have to enable location settings to connect to my 360° camera?

Yes, you will have to enable location settings on your device so it can connect to the 360° camera. For a detailed article, please click here.

#### How do I know when my picture has been taken?

When you have taken a picture, while stood outside the room you should hear a short beep-style noise. That indicates the camera has taken the photo. After a few seconds, the image should show up on your device to preview.

# My Insta360 ONE X camera won't work – what can I do?

There are a number of checks that you can do to rectify an issue with an Insta360 camera, which include: 1: Ensuring that the battery has adequate charge (a low battery will affect connectivity); 2: Ensuring location is switched on (if switched off this will affect connectivity); 3: Ensuring the camera wi-fi connection has not timed out; 4: Ensuring that the camera internal storage is not full; 5: Ensuring that the camera firmware is up-to-date. For a detailed troubleshooting guide, please click here.

If you require any further help or assistance with regards to the points outlined above, please e-mail support@propertyreporting.co.uk